◆ 收訖明細確認【修課紀錄】+【校內幹部經歷】(沒有當過幹部也要確認)◆

| 0          | PE<br>PE<br>PE<br>使用者嘧號<br>PE<br>PE<br>使用者密碼<br>密碼<br>のK<br>PE<br>DOK<br>PE<br>DOK<br>PE<br>DOK<br>PE<br>DOK<br>PE<br>DOK<br>PE<br>DOK<br>PE<br>DOK<br>PE<br>DOK<br>PE<br>DOK<br>PE<br>DOK<br>PE<br>DOK<br>DOK<br>DOK<br>DOK<br>DOK<br>DOK<br>DOK<br>DOK                                      | <ol> <li>1.學校: 【080C04】</li> <li>2.角色:【學生】</li> <li>3.帳號:【學號】</li> <li>4.密碼:忘記請按【忘記密碼】</li> <li>備註:密碼1天只能重設定1次</li> <li>錯誤超過3次鎖定15分鐘。</li> </ol> |
|------------|----------------------------------------------------------------------------------------------------|----------------------------------------------------------------------------------------------------|
| 2          | <ul><li>(5) 新學生學習歷程系統</li><li>(6) 班級幹部管理系統(學生)</li></ul>                                                                                                    | 點選 <mark>【新學生學習歷程系統】</mark>                                                                                                    |
| 3          | 重要事項提醒<br>                                                                                                    | 點選 <mark>【確認】</mark>                                                                                                    |
| 4          | 多元表現 ▼ 收訖明細 歴年紀錄統計 ▼ 楢案下載 ▼                                                                                                    | 點選 <mark>【收訖明細】</mark>                                                                                                    |
| 5          | <ul> <li>■ 查詢收訖明細</li> <li>收訖明細學年期</li> <li>學年</li> <li>112</li> <li>學期</li> <li>112</li> <li>●</li> </ul>                                                                                                    | 1.學年 <mark>【112】</mark><br>2.學期 【1】<br><mark>3.查詢</mark>                                                                                         |
| 6          | 飲肉蜂業整整           修理記錄         (確認期限: 2024-03-06 01:00 ~ 2024-03-11 23:59)           全 要生資料         生名:           建修配學期成績         生名:           推修配學期成績         期課年級           推 科目名稱         期課年級           1         盈語文           1         2           2         英語文           1         2 | 1.點選 <mark>【修課紀錄】</mark><br>2.正確,請按 <mark>【確認資料正確</mark> 】<br>3.錯誤,請按「問題回報」                                                                      |
| 0          | 修課紀錄                                                                                                    | <ol> <li>1.不管是否當過幹部都要確認。</li> <li>2.點選【校內幹部經歷】</li> <li>3.正確,請按【確認資料正確】</li> <li>4.錯誤,請按「問題回報」</li> </ol>                                        |
| 稱          | 開始日期 結束日期                                                                                                    | -                                                                                                    |
| 姓<br><br>班 | 1120030         1130119         近极幹部           1120830         1130119         評场幹部                                                                                                    |                                                                                                    |
|            | 問題回報 確認「校內幹部經歷」資料正確                                                                                                    |                                                                                                    |